### Add/Edit/Remove Office Hour Locations within Starfish

In some instances, you want to modify your existing office hour locations. This is a two-step process. First, you will need to add the location in your Appointment Preferences, then it becomes available in the list of locations when editing your Office Hours.

### Step 1: To add your Office Hours Location(s):

- 1. Log into Starfish, then click the **hamburger menu**.
- 2. Click on your Name, then select Appointment Preferences.

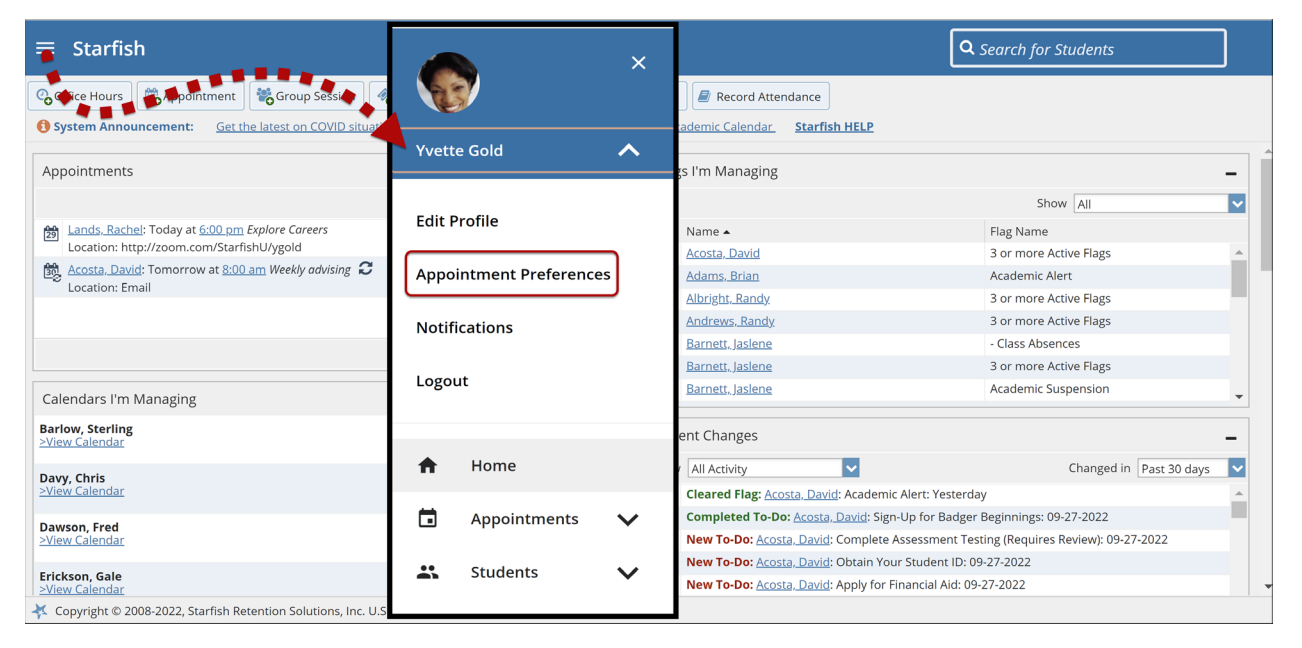

- 3. In the My Locations section, select **Add Location**.
- 4. In the Location Type dropdown, select the appropriate location type.

Tip: Select **Online** if you'd like to add a virtual location such as Zoom. The Zoom link is pulled into the default Starfish appointment type message and displays as a clickable link to the student in the email message.

- 5. In the Location Name, enter specific details (e.g., room number, room name, zoom meeting).
- 6. In the Instructions field, enter instructions for finding the meeting location or link to the virtual meeting.
- 7. When finished, select **Add Location**.

| ≡ Starfish                                                                                                    |                                                                                                    | <b>Q</b> Search for Students |
|----------------------------------------------------------------------------------------------------|----------------------------------------------------------------------------------------------------|------------------------------|
| EDIT PROFILE                                                                                                    | APPOINTMENT PREFERENCES                                                                                                    | NOTIFICATIONS                |
| My Locations<br>Customize your appointment locations<br>Add Location<br>Name<br>http://zoom.com/StarfishU/ygold<br>Instructions<br>See you online<br>Room 363 | Add Location *Location Type Online *Location Name Zoom Meeting Instructions http://zoom.com/StarfishU/ygold 100 characters max |                              |
| CLEAR CHANGES                                                                                                    | ADD LOCATION                                                                                                    | SAVE CHANGES                 |

The location displays in the grid under My Locations.

#### To edit your Office Hours Location(s):

- 1. Log into Starfish, then click the **hamburger menu**.
- 2. Click on your Name, then select Appointment Preferences.

| 🚍 Starfish                                                               | ×                | Q Search for Students                                                               |                           |  |  |
|--------------------------------------------------------------------------|------------------|-------------------------------------------------------------------------------------|---------------------------|--|--|
| 😋 😋 Croup Session 🦓                                                      |                  | Record Attendance                                                                   |                           |  |  |
| System Announcement: Get the latest on COVID situat                      | Yvette Gold      | ademic Calendar Starfish HELP                                                       |                           |  |  |
| Appointments                                                             |                  | s I'm Managing                                                                      |                           |  |  |
|                                                                          |                  | Show All                                                                            |                           |  |  |
| Lands. Rachel: Today at 6:00 pm Explore Careers         Edit Profile     |                  | Name 🔺                                                                              | Flag Name                 |  |  |
| Location: http://zoom.com/StarfishU/ygold                                |                  | Acosta, David                                                                       | 3 or more Active Flags    |  |  |
| Acosta, David: Tomorrow at 8:00 am Weekly advising C Appointment Prefere |                  | Adams, Brian                                                                        | Academic Alert            |  |  |
| Location. Email                                                          |                  | Albright, Randy                                                                     | 3 or more Active Flags    |  |  |
|                                                                          | Notifications    | Andrews, Randy                                                                      | 3 or more Active Flags    |  |  |
|                                                                          |                  | Barnett, Jaslene                                                                    | - Class Absences          |  |  |
|                                                                          |                  | Barnett, Jaslene                                                                    | 3 or more Active Flags    |  |  |
| Calendars I'm Managing                                                   | Logout           | Barnett, Jaslene                                                                    | Academic Suspension       |  |  |
| Barlow, Sterling                                                         |                  | ent Changes                                                                         |                           |  |  |
| <u>&gt;View Calendar</u>                                                 |                  |                                                                                     |                           |  |  |
| Davy, Chris                                                              | f Home           | / All Activity                                                                      | Changed in Past 30 days 🔽 |  |  |
| <u>&gt;View Calendar</u>                                                 |                  | Cleared Flag: Acosta, David: Academic Alert: Yesterday                              |                           |  |  |
| Dawson Fred                                                              | 🖬 Appointments 🗸 | Completed To-Do: Acosta, David: Sign-Up for Badger Beginnings: 09-27-2022           |                           |  |  |
| <u>&gt;View Calendar</u>                                                 |                  | New To-Do: Acosta, David: Complete Assessment Testing (Requires Review): 09-27-2022 |                           |  |  |
|                                                                          | •• Students      | New To-Do: <u>Acosta, David</u> : Obtain Your Student ID: 09-27-2022                |                           |  |  |
| Erickson, Gale                                                           |                  | New To-Do: Acosta, David: Apply for Financial Aid: 09-27-2022                       |                           |  |  |
| Copyright © 2008-2022, Starfish Retention Solutions, Inc. U.S            |                  |                                                                                     |                           |  |  |

3. Identify the location you would like to edit in the My Locations section, then select the **Ellipsis**:, then select **Edit**.

| My Locations Customize your appointment locations.                |           |          |
|-------------------------------------------------------------------|-----------|----------|
| Add Location                                                      |           |          |
| Name                                                              | Туре      |          |
| http://zoom.com/StarfishU/ygold<br>Instructions<br>See you online | Online    | Edit     |
| Room 363                                                          | Elsewhere | Î Delete |

 In the Location Type dropdown, select the appropriate Location Type.

### 🎝 Starfish

Tip: Select **Online** if you'd like to add a virtual location such as Zoom. The Zoom link is pulled into the default Starfish appointment type message and displays as a clickable link to the student in the email message.

- 5. In the Location Name, enter specific details (e.g., room number, room name, zoom meeting).
- 6. When finished, select **Save Changes**.

#### To delete your Office Hours Location(s):

- 1. Log into Starfish, then click the **hamburger menu**.
- 2. Click on your Name, then select Appointment Preferences.

| 🖶 Starfish                                                      | ×                       | <u>ا</u>                                                                            | Search for Students         |  |  |  |
|-----------------------------------------------------------------|-------------------------|-------------------------------------------------------------------------------------|-----------------------------|--|--|--|
| 😋 🖙 Croup Session 🖉                                             |                         | Record Attendance                                                                   |                             |  |  |  |
| System Announcement: Get the latest on COVID situat             | Yvette Gold             | ademic Calendar. Starfish HELP                                                      |                             |  |  |  |
| Appointments                                                    |                         | is I'm Managing                                                                     | -                           |  |  |  |
|                                                                 | Edit Profile            |                                                                                     | Show All                    |  |  |  |
| Lands, Rachel: Today at 6:00 pm Explore Careers                 | Luit Frome              | Name 🔺                                                                              | Flag Name                   |  |  |  |
| Location: http://zoom.com/starrish0/ygold                       |                         | Acosta, David                                                                       | 3 or more Active Flags      |  |  |  |
| Location: Email                                                 | Appointment Preferences | Adams, Brian                                                                        | Academic Alert              |  |  |  |
| ECCOLONI ENIM                                                   |                         | Albright, Randy                                                                     | 3 or more Active Flags      |  |  |  |
|                                                                 | Notifications           | Andrews, Randy                                                                      | 3 or more Active Flags      |  |  |  |
|                                                                 |                         | Barnett, Jaslene                                                                    | - Class Absences            |  |  |  |
|                                                                 | Legeut                  | Barnett, Jaslene                                                                    | 3 or more Active Flags      |  |  |  |
| Calendars I'm Managing                                          | Logout                  | Barnett, Jaslene                                                                    | Academic Suspension         |  |  |  |
| Barlow, Sterling<br><u>&gt;View Calendar</u>                    |                         | ent Changes                                                                         | -                           |  |  |  |
| Davas Chris                                                     | 🔒 Home                  | / All Activity                                                                      | Changed in 🛛 Past 30 days 🔽 |  |  |  |
| >View Calendar                                                  |                         | Cleared Flag: Acosta, David: Academic Alert: Yesterday                              |                             |  |  |  |
| Devices Fred                                                    | 🖬 Appointments 🗸        | Completed To-Do: Acosta, David: Sign-Up for Badger Beginnings: 09-27-2022           |                             |  |  |  |
| >View Calendar                                                  |                         | New To-Do: Acosta, David: Complete Assessment Testing (Requires Review): 09-27-2022 |                             |  |  |  |
|                                                                 | •• Churdanda • •        | New To-Do: Acosta, David: Obtain Your Student ID: 09-27-2022                        |                             |  |  |  |
| Erickson, Gale<br>>View Calendar                                |                         | New To-Do: Acosta, David: Apply for Financial Aid: 09-27-2022                       |                             |  |  |  |
| K Copyright © 2008-2022, Starfish Retention Solutions, Inc. U.S |                         |                                                                                     |                             |  |  |  |

3. Identify the location you would like to delete in the My Locations section, then select the **Ellipsis**; then select **Delete**.

#### Step 2: Edit Existing Office Hours Locations

- 1. Log into Starfish, then click the **hamburger menu**.
- 2. Click on your Name, then select Appointments, then Agenda.

| <b>╤</b> Starfish                                                           |            |                           | ×      |                                                                                      | <b>Q</b> Search for Students |          |  |
|-----------------------------------------------------------------------------|------------|---------------------------|--------|--------------------------------------------------------------------------------------|------------------------------|----------|--|
| 🚱 Office Hours 🛍 Appointment 🗞 Gruppession 🔍 Frent 🕻                        | 1          | <b>y</b>                  |        | cord Attendance                                                                      |                              |          |  |
| System mouncement: Get the latest on COVID situation COV                    |            |                           |        | alendar Starfish HELP                                                                |                              |          |  |
|                                                                             | Yvett      | e Gold                    | $\sim$ |                                                                                      |                              | - ·      |  |
| Appointments                                                                |            |                           |        | naging                                                                               |                              | -        |  |
|                                                                             |            | Hamaa                     |        |                                                                                      | Show All                     | ~        |  |
| Lands, Rachel: Today at 6:00 pm Explore Careers                             | Π          | ноте                      |        |                                                                                      | Flag Name                    |          |  |
| Location: http://zoom.com/StarfishU/ygold                                   |            |                           |        | David                                                                                | 3 or more Active Flags       | <b>A</b> |  |
| Acosta, David: Tomorrow at 8:00 am Weekly advising                          |            | Appointments              | ~      | Brian                                                                                | Academic Alert               |          |  |
| Location Entail                                                             |            |                           |        | Randy                                                                                | 3 or more Active Flags       |          |  |
|                                                                             |            | Agenda                    |        | <u>, Randy</u>                                                                       | 3 or more Active Flags       |          |  |
|                                                                             |            | Agendu                    |        | <u>Jaslene</u>                                                                       | - Class Absences             |          |  |
|                                                                             |            |                           |        | J <u>aslene</u>                                                                      | 3 or more Active Flags       |          |  |
| Calendars I'm Managing                                                      |            | View Day                  |        | <u>Jaslene</u>                                                                       | Academic Suspension          | -        |  |
| Barlow, Sterling                                                            |            | View Meek                 |        | iges                                                                                 |                              |          |  |
| <u>-view calendar</u>                                                       |            | VIEW WEEK                 |        |                                                                                      |                              |          |  |
| Davy, Chris                                                                 |            |                           |        | ity 🔽                                                                                | Changed in Past 30 days      | <b>×</b> |  |
| <u>&gt;View Calendar</u>                                                    |            | View Schedule             |        | Flag: Acosta, David: Academic Alert: Yes                                             | terday                       | <b>^</b> |  |
| Dawson, Fred                                                                |            |                           |        | <b>:ed To-Do:</b> <u>Acosta, David</u> : Sign-Up for Ba                              | dger Beginnings: 09-27-2022  |          |  |
| >View Calendar                                                              | *          | Students                  | $\sim$ | Do: <u>Acosta, David</u> : Complete Assessment Testing (Requires Review): 09-27-2022 |                              |          |  |
| Friekeen Colo                                                               |            |                           | •      | Do: Acosta, David: Obtain Your Student                                               | ID: 09-27-2022               |          |  |
| <u>&gt;View Calendar</u>                                                    |            |                           |        | Do: Acosta, David: Apply for Financial Ai                                            | d: 09-27-2022                | -        |  |
| X Copyright © 2008-2022, Starfish Retention Solutions, Inc. U.S. Patent No. | 8,472,862. | Additional Patents Pendin | g.     | 1                                                                                    |                              |          |  |

3. Hover over the **calendar icon** until the pop-up window appears, then select **Edit**.

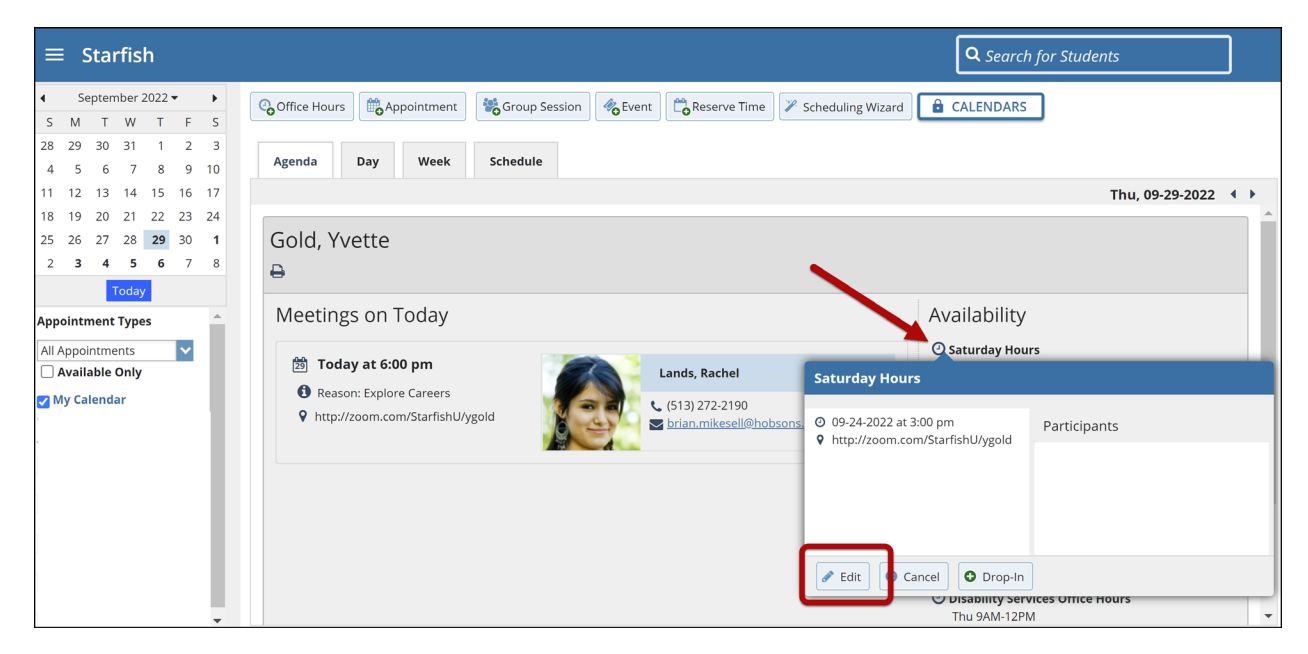

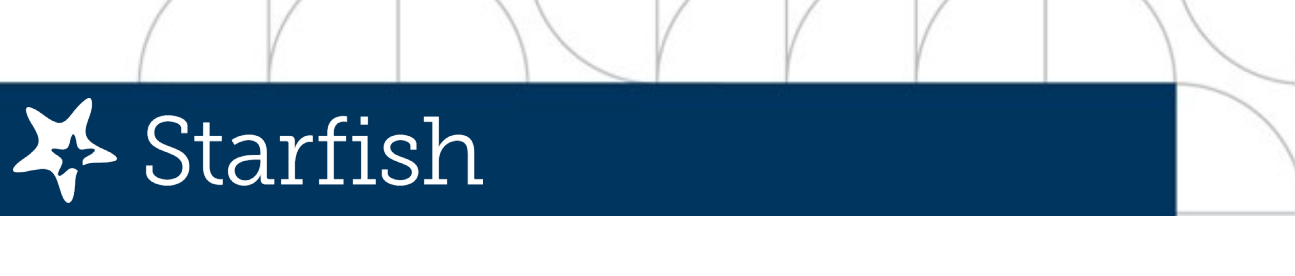

4. In the **Where?** section, modify the locations as appropriate, then click **Submit**.

| * Calendar                | My Calendar                                                                                        |                                              |                 |                  |                           |  |
|---------------------------|----------------------------------------------------------------------------------------------------|----------------------------------------------|-----------------|------------------|---------------------------|--|
|                           | Saturday Hours                                                                                     |                                              |                 |                  |                           |  |
|                           |                                                                                                    |                                              |                 |                  |                           |  |
| * What day(s)?            |                                                                                                    | ∼ Repeats e                                  | very            | 1 💙 we           | ek(s)                     |  |
|                           | Repeat on: Mon Tue                                                                                 | e Wed                                        | Thu             | 🗌 Fri 🔣 S        | at 🗌 Sui                  |  |
| * Mittan sime?            | 2.00                                                                                               | to 1.00 p                                    |                 |                  |                           |  |
| * Where?                  | Note: You may select more th                                                                       | an one location                              | to give         | e students a c   | hoice.                    |  |
|                           | Intp://zoom.com/StarfishU/ygold<br>See you online                                                  |                                              |                 |                  |                           |  |
|                           | 🗌 Room 363                                                                                         |                                              |                 |                  |                           |  |
|                           | 🗌 Email                                                                                            |                                              |                 |                  |                           |  |
|                           | Suite 200 in the Bradford Annex Please come into the main Lobby and check in with the receptionist |                                              |                 |                  |                           |  |
|                           | 🗌 4393 Smith Hallway                                                                               |                                              |                 |                  |                           |  |
|                           | Virtual Meeting<br>Let's talk via Zoom. Please access the Zoom link here.                          |                                              |                 |                  |                           |  |
|                           | HYBRID http://zoom.com/StarfishU/ygold or Live IRL                                                 |                                              |                 |                  |                           |  |
|                           | 🗌 Wimba                                                                                            |                                              |                 |                  |                           |  |
|                           | SL-115 (Lower Level Shea<br>Please come 5-minutes early<br>Center.                                 | <b>a)</b><br><sub>V</sub> , if possible, and | l check         | -in at front des | k in the Tute             |  |
| * Office hours Type 💡     | Scheduled And Drop-Ins                                                                             | ~                                            |                 |                  |                           |  |
|                           | Take either scheduled appoin                                                                       | tments or drop                               | ins             |                  |                           |  |
| * How long?               | 15 minutes 🗸 minimum a                                                                             | appointment len                              | igth            |                  |                           |  |
|                           | 15 minutes 🗸 maximum                                                                               | appointment ler                              | ngth            |                  |                           |  |
| * Appointment Types       | Select the types of meetings y                                                                     | ou will have in t                            | hese o          | ffice hours.     |                           |  |
|                           | Accessibility Services                                                                             | 1                                            | 🗸 Adv           | /ising           |                           |  |
|                           | Career Center                                                                                      | Coι                                          | unseling        |                  |                           |  |
|                           |                                                                                                    |                                              | □ Cou<br>□ Fitr | urse withdrav    | ai Fiag Foli              |  |
|                           | Lunch and Learn                                                                                    | Lunch and Learn                              |                 |                  |                           |  |
|                           | Peer Advisor Meeting                                                                               |                                              | Rec             | urring Advisir   | ng Appointr               |  |
|                           | 🗌 Student Affairs Academic I                                                                       | Dishonesty 👩                                 | 🗌 Stu           | dent Network     | ing Event                 |  |
|                           | Success Teams                                                                                      |                                              | 🗌 Tra           | nsfer Advising   | g - CUNY Te               |  |
|                           | TutorTrac/AdvisorTrac Meetings Tutoring                                                            |                                              |                 |                  |                           |  |
|                           | Weekly Advising                                                                                    |                                              | Wo              | rkshop: Stude    | enter Appt<br>ent Success |  |
|                           | Writing Center                                                                                     |                                              |                 |                  |                           |  |
| Instructions S            | tart/End Date                                                                                      |                                              |                 |                  |                           |  |
| These will be sent to any | one who makes an appointmen                                                                        | t.                                           |                 |                  |                           |  |
|                           |                                                                                                    |                                              |                 |                  |                           |  |
|                           |                                                                                                    |                                              |                 |                  |                           |  |
|                           |                                                                                                    |                                              |                 |                  |                           |  |